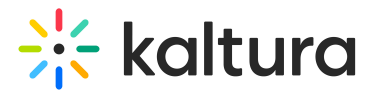

## Interactions tab - Word cloud

Last Modified on 08/07/2025 4:03 pm IDT

(a) This article is designated for moderators

Create and publish a Word cloud from the Interactions tab of the Chat and Collaboration widget

1. Click **Word cloud** to begin creating a Word cloud.

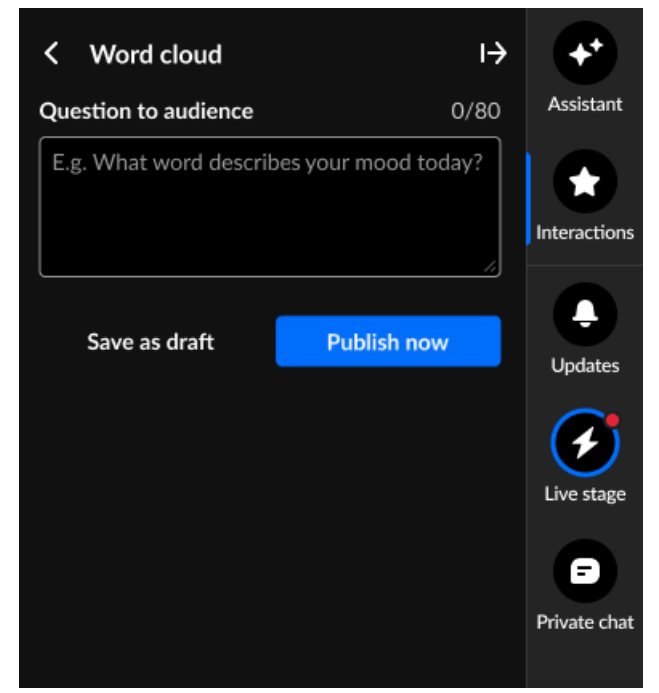

2. Type your question in the Question to audience field (up to 80 char), decide whether to save as a draft or publish now.

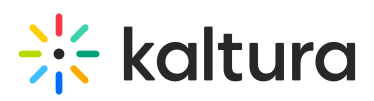

| < Word cloud           |                 | ı→     | *                        |
|------------------------|-----------------|--------|--------------------------|
| Question to audience   |                 | 0/80   | Assistant                |
| What word describes ye | our mood today? |        | Interactions             |
| Save as draft          | Publish nov     | ~<br>/ | <b>Q</b><br>Updates      |
|                        |                 |        | <b>Live stage</b>        |
|                        |                 |        | <b>-</b><br>Private chat |

3. If you choose to *save the Word cloud as a draft*, you may access it through the **Interactions drafts** button on the Interactions tab, hover over the draft and delete it, edit it or publish it.

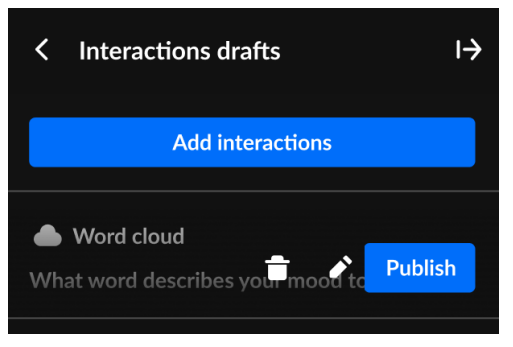

If you choose to *publish now*, it will be published to your attendees immediately, initially displaying to all as an overlay on the left of the screen, then displaying in the Feed sub-tab of the Live stage tab.

## 🔆 kaltura

| What word describes                | ✤ Live Stage                                                | <b>L</b> Indates |
|------------------------------------|-------------------------------------------------------------|------------------|
| your mood today?                   | Chat Q&A Feed Attendees                                     |                  |
| Write your answer                  | Word cloud IN PROGRESS What word describes your mood today? | Live stage       |
| Submit                             | Submit                                                      | E<br>Dárata abat |
| Dismiss                            | 10:48                                                       | Private chat     |
| Word cloud question in toast popup | Word cloud question in Feed sub-                            | tab              |

You can end or unpublish the Word cloud any time by going to the Feed sub-tab of the Live stage tab, clicking the gear icon, and choosing the appropriate option.

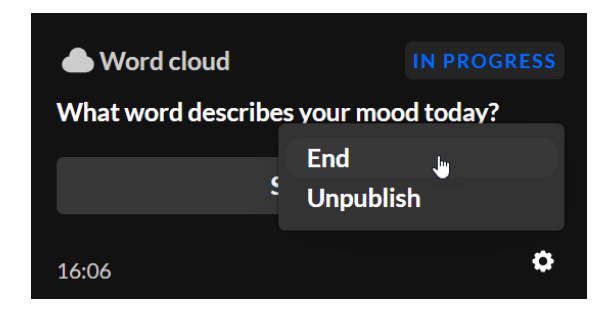

Before all results are in, attendees can click **Show results** to see the current results in a toast popup.

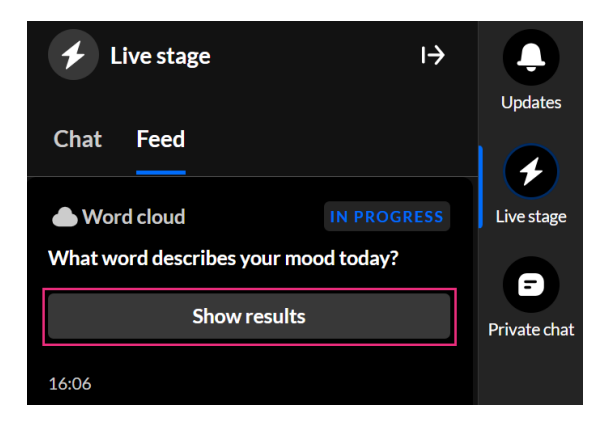

Once the Word cloud has been ended by the moderator, the results are displayed to all as an overlay on the left of the screen and in the Feed sub-tab of the Live stage tab.

i

Copyright © 2025 Kaltura Inc. All Rights Reserved. Designated trademarks and brands are the property of their respective owners. Use of this document constitutes acceptance of the Kaltura Terms of Use and Privacy Policy.

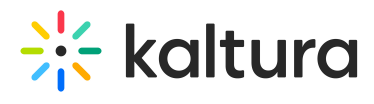

Interested in exploring other interaction tools? Click here!